User Guide

## 11 Reports

Reports are a method to summarize reservation data.

|          | 11.1 Create a New Report [Admin]       |                                                                                                    |
|----------|----------------------------------------|----------------------------------------------------------------------------------------------------|
|          | 1.                                     | From the menu line, choose <b>Reports</b> , <b>Create a New Report.</b>                                                                                                    |
|          | 2.                                     | Select whether you want a list, totals, or count. A list is focused on Resource Reservations. A total or count the system will aggregate Reservation data.                                                                                                    |
|          | 3.                                     | Select the time frame.                                                                                                    |
|          | 4.                                     | By default, all Resources, all Groups, and all Users are chosen. If you want to further refine your report, select the appropriate filter.                                                                                                    |
|          | 5.                                     | Press the Get Report button.                                                                                                    |
|          | 6.                                     | <ul> <li>Once your report has generated results, you have the option to:</li> <li>a. View the Report as a chart</li> <li>b. Save the Report</li> <li>c. Export the data</li> <li>d. Print the Report</li> <li>e. Modify which columns are displayed</li> </ul> If you choose to Save the Report, you will give the Report a name. |
| <b>~</b> | 11.2 Retrieving a Saved Report [Admin] |                                                                                                    |
|          | 1.                                     | From the menu line, choose <b>Reports</b> , <b>My Saved Reports.</b>                                                                                                    |
|          | 2.                                     | Select the Report.                                                                                                    |
| <b>~</b> | <b>11.3</b> Vi                         | ewing common Reports [Admin]                                                                                                    |
|          | 1.                                     | From the menu line, choose <b>Reports</b> , <b>Common Reports.</b>                                                                                                    |
|          | 2.                                     | Select the Report.                                                                                                    |
|          |                                        |                                                                                                    |

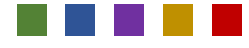

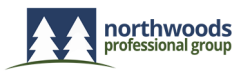